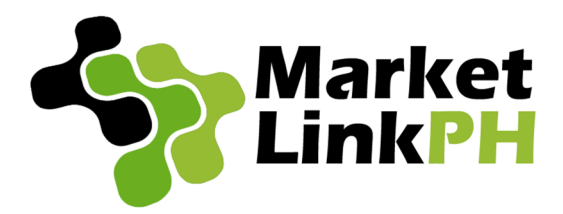

# **BRANDED SMS**

# Visual Guide to Setting Up a Broadcast Job

Login http://brandedsms.marketlinkph.com/

#### Dashboard

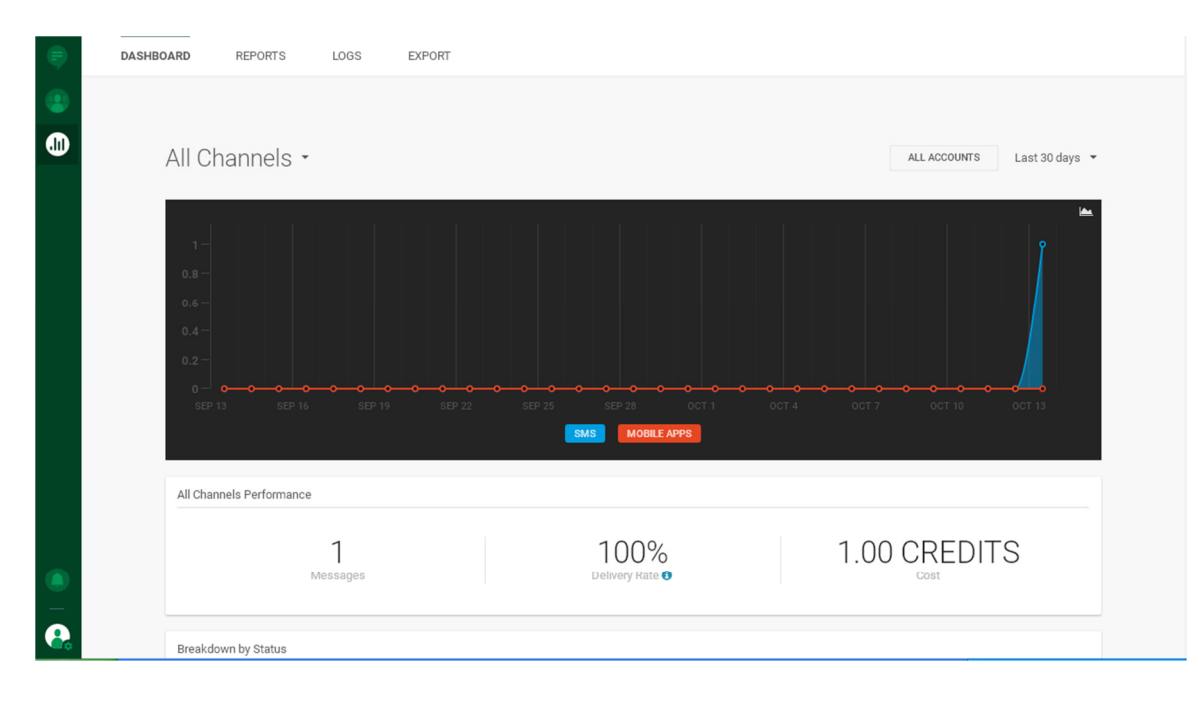

#### View Credits

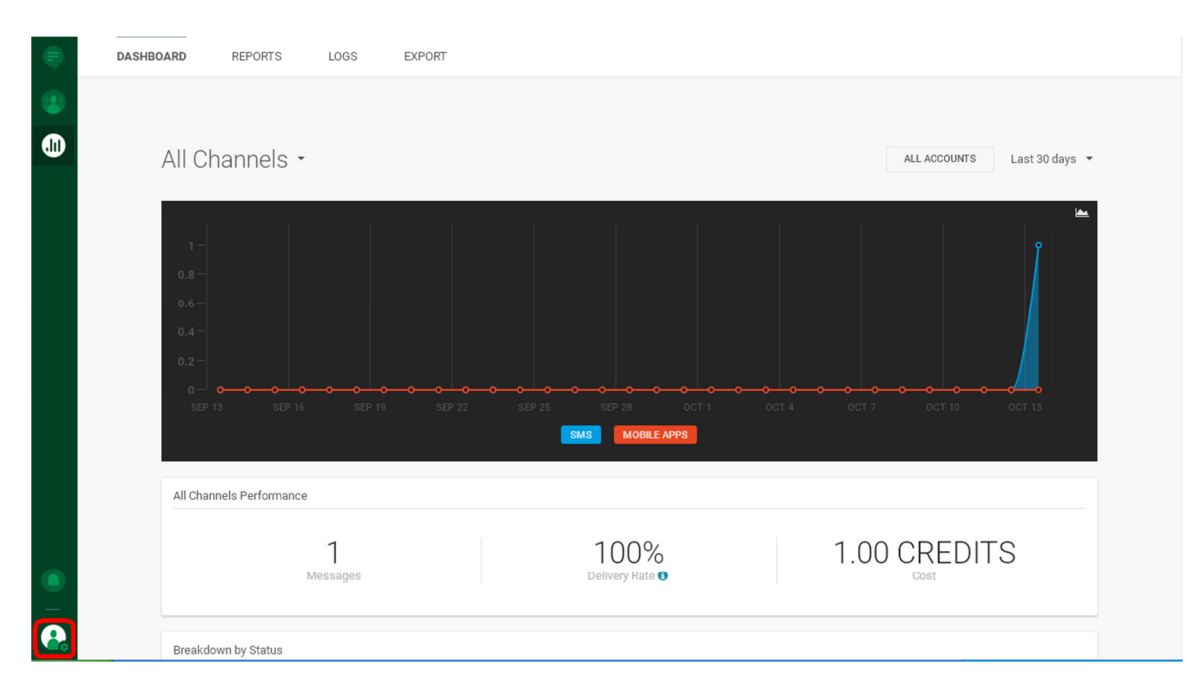

| $\leftarrow \ \ni$ | CD                     | orandedsi                      | ms.marketlir   | hkph.com | /analyz | ze/dashboa    | ard/  |         |      |                 |             |          |           |        |                | Q          | ¶☆    | 🕝 🦇 🗄         |
|--------------------|------------------------|--------------------------------|----------------|----------|---------|---------------|-------|---------|------|-----------------|-------------|----------|-----------|--------|----------------|------------|-------|---------------|
| M GMail            | 💪 GDrive               | 😈 ShopB                        | 🔮 PinoyBox     | FreeSMS  | 🤔 MG    | (S) SellerCtr | 🚺 Laz | Branded | NetF | 🔥 AdW           | . Analytics | 🔽 AliExp | () orange | a AMZN | 😚 ThePirateBay | Proxy Urls | » [   | Other bookmar |
| •                  | DAS                    | HBOARD                         | REPORT         | S L      | OGS     | EXPORT        |       |         |      |                 |             |          |           |        |                |            |       |               |
| •                  |                        | All (                          | Channel        | s •      |         |               |       |         |      |                 |             |          |           | 4      | ALL ACCOUNTS   | Last 30 da | iys 👻 |               |
|                    |                        | 1 -<br>0.8 -<br>0.6 -<br>0.4 - |                |          |         |               |       |         |      |                 |             |          |           |        |                | ļ          |       |               |
|                    | 0                      | Demo<br>MLINKDEM               | 1002           |          |         |               |       |         | SMS  | EP 20<br>MOBILE | OCT 1       |          |           |        |                | OCT 13     |       |               |
|                    | My Accou               | nt                             |                |          |         |               |       |         |      |                 |             |          |           |        |                |            |       |               |
|                    | MLINKDE                | /002                           | Config         | ure a    |         |               |       |         |      |                 |             |          |           |        |                |            |       |               |
|                    | 1,010.00<br>CREDITS    |                                |                | 1        |         |               |       |         | 1    | 00%             | )           |          | 1.        | 00 0   | CREDIT         | S          |       |               |
|                    | Settings<br>Log out of | Account                        |                | Mess     | ages    |               |       |         | Deli | very Rate       | 9           |          |           |        | Cost           |            |       |               |
|                    |                        | Breal                          | kdown by Statu | s        |         |               |       |         |      |                 |             |          |           |        |                |            |       |               |

## Set up Text Blast Job (Broadcast)

| Com                 | municate REPORTS LOGS EXPORT                                                       |                                                                                                    |                             |
|---------------------|------------------------------------------------------------------------------------|----------------------------------------------------------------------------------------------------|-----------------------------|
| •                   |                                                                                    |                                                                                                    |                             |
| •                   | All Channels -                                                                     |                                                                                                    | ALL ACCOUNTS Last 30 days 🔻 |
|                     | 1 -<br>0.8 -<br>0.6 -<br>0.4 -<br>0.2 -<br>0 - 0 - 0 - 0 - 0 - 0 - 0 - 0 - 0 - 0 - | CONTRACTOR OF CONTRACTOR CONTRACTOR CONT | OCT 4 OCT 7 OCT 10 OCT 13   |
|                     | All Channels Performance                                                           |                                                                                                    |                             |
| ۲                   | 1<br>Messages                                                                      | 100%<br>Delivery Rate 🖲                                                                                                    | 1.00 CREDITS                |
| randedsms.marketlir | Breakdown by Status                                                                |                                                                                                    |                             |

| <b>(</b> | OVERVIEW TEMPLATES                                      |         |                                |                                                                                                    |                                                                     | <u>^</u>    |
|----------|---------------------------------------------------------|---------|--------------------------------|----------------------------------------------------------------------------------------------------|---------------------------------------------------------------------|-------------|
|          | Filters Reset 1<br>Apply filters to refine your results | filters | All Communications             |                                                                                                    | CREATE BROADCAST                                                    | CREATE FLOW |
|          | USERS<br>Select users                                   |         | Q Search by communication name |                                                                                                    |                                                                     |             |
|          | DATE<br>Modified On<br>07/13/2020 → 10/13/20            | -       |                                | You currently have no Communic<br>or no Communications match you<br>Modify your filters or create a Communicat<br>Reset filters Create broadcast | cations,<br>ur filters.<br>ion to see results<br><b>Create flow</b> |             |
|          | COMMUNICATION TYPE                                      |         |                                |                                                                                                    |                                                                     |             |
|          | All                                                     |         |                                |                                                                                                    |                                                                     |             |
|          | Flow                                                    | 0       |                                |                                                                                                    |                                                                     |             |
|          | STATUS                                                  |         |                                |                                                                                                    |                                                                     |             |
|          | Active                                                  |         |                                |                                                                                                    |                                                                     |             |
|          | In progress                                             |         |                                |                                                                                                    |                                                                     |             |
|          | Paused                                                  |         |                                |                                                                                                    |                                                                     |             |
|          | Scheduled                                               |         |                                |                                                                                                    |                                                                     |             |
|          | Dratted                                                 |         |                                |                                                                                                    |                                                                     |             |
| -        | Concolod                                                |         |                                |                                                                                                    |                                                                     |             |
|          | Finished                                                |         |                                |                                                                                                    |                                                                     |             |
| - Co     |                                                         | -       |                                |                                                                                                    |                                                                     |             |

|   | OVERVIEW | TEMPLATES  |     |         |
|---|----------|------------|-----|---------|
|   |          |            |     |         |
| • |          | SMS Change | МРО | RT DATA |
|   |          |            |     |         |
|   |          |            |     |         |
|   |          |            |     |         |
|   |          |            |     |         |
|   |          |            |     |         |
|   |          |            |     |         |
|   |          |            |     |         |
|   |          |            |     |         |
| ۲ |          |            |     |         |
| - |          |            |     |         |
|   |          |            |     |         |

About the File

Upload CSV file containing mobile numbers in Column A only. Numbers must be in 63 format, e.g. 639228052922, not 09228052922. If you Excel is showing the number in exponent E format, just right click column A and Format Cells as shown below

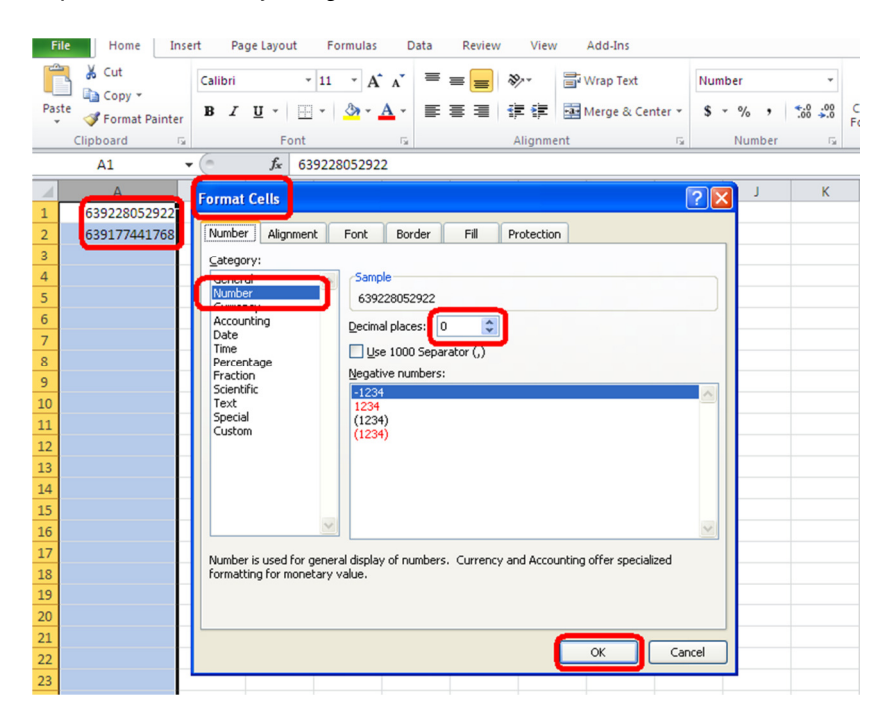

#### Select the File

| 0                 | OVERVIEW | TEMPLATES    |                                                            | Help and Support                              |
|-------------------|----------|--------------|------------------------------------------------------------|-----------------------------------------------|
|                   |          | 🗭 SMS Change | close<br>Import Data                                       | UPLOAD FILE                                   |
|                   |          | ۲<br>        | Petktop 💽 🕑 🗊 Petktop                                      | have no Templates.<br>te to see results here. |
| •••<br>•••<br>••• |          | ,            | n name: My1 extBlastFile csv V V<br>s of type: *csv Cancel | View more                                     |

You will be given a preview of the file using Row 1.

| Upload file<br>MYTEXTBLASTFILE.CSV<br>EKIP ROWS | FILE DELIMITER |             |                                      |      |
|-------------------------------------------------|----------------|-------------|--------------------------------------|------|
| SKIP ROWS                                       | FILE DELIMITER |             |                                      |      |
| 0                                               |                |             | FILE ENCODING                        |      |
|                                                 | ▼ , (comma)    |             | ▼ UTF-8                              | *    |
| File Column                                     | File Preview   | Destination | Options                              |      |
| Column 1                                        | 639228052922   | Number      | <ul> <li>Add a country pr</li> </ul> | efix |

|   | OVERV    | /IEW                         | TEMPLATES  |                             |                                 |                  |         |
|---|----------|------------------------------|------------|-----------------------------|---------------------------------|------------------|---------|
| ۲ |          |                              |            |                             |                                 |                  |         |
| • |          |                              |            | 🗭 SMS change                | IMPORT DATA                     |                  |         |
|   |          |                              |            |                             |                                 |                  |         |
|   |          |                              |            | То                          |                                 |                  |         |
|   |          |                              |            | MyTextBlastFile.csv ×       | •                               |                  |         |
|   |          |                              |            | From                        |                                 |                  |         |
|   |          |                              |            | MARKETLINK                  |                                 |                  |         |
|   |          |                              |            | Content                     | 1 Message / 156 characters left |                  |         |
|   |          |                              |            | Test                        | ()                              |                  |         |
|   |          |                              |            |                             |                                 |                  |         |
|   |          |                              |            |                             |                                 |                  |         |
|   |          |                              |            |                             | Use Character Set Default       |                  |         |
|   |          |                              |            | Tracking & URL Shortening • |                                 |                  |         |
| - | <b>P</b> | DRAFT<br>MyTex<br>Last saved | tBlastFile |                             |                                 | SAVE AS TEMPLATE | ANALYZE |

Input "From" (your Registered Sender ID), Content Message then click Analyze

| Clic                                                    |          | nch<br>iew templates                                 |                                                                                                 |                                                                                                    |                                                                                                    |
|---------------------------------------------------------|----------|------------------------------------------------------|-------------------------------------------------------------------------------------------------|----------------------------------------------------------------------------------------------------|----------------------------------------------------------------------------------------------------|
|                                                         |          |                                                      | Batak     MARKETUNK     MARKETUNK     Test     Test     Monage     Monage     Monage     Monage | Summary<br>Recipients<br>2<br>Cost<br>2.000 CREDITS<br>Duplicate messages<br>Invalid destinations<br>Shortest message:<br>Longest message:<br>Longest message:<br>Advanced options<br>Validity period<br>Delivery speed<br>Scheduling option<br>Timecone<br>Delivery time window | Messages<br>2<br>0<br>0<br>4 characters<br>4 characters<br>48 hours<br>Unlimited<br>S<br>Philippines / Manila (PHT)<br>Everyday 00 - 24 |
| <ul> <li>••••••••••••••••••••••••••••••••••••</li></ul> | <b>P</b> | DRAFT<br>MyTextBlastFile<br>Last saved 3 minutes ago |                                                                                                 | CLOSE                                                                                                    | SEND A TEST                                                                                                    |

Refresh the page and you will see the Analysis become 100% and Credits will be less after successfully sent.

| ←         | → C ▲ Not secure   brandedsms.marketlinkph.com/communications/          |                                                                      |                       |                    |  |  |  |  |
|-----------|-------------------------------------------------------------------------|----------------------------------------------------------------------|-----------------------|--------------------|--|--|--|--|
|           | OVERVIEW TEMPLATES                                                      |                                                                      |                       |                    |  |  |  |  |
| •         | Filters Reset fitters Apply filters to refine your results              | All Communications CREATE BROADCAST                                  |                       |                    |  |  |  |  |
|           | USERS                                                                   | Showing 1 of 1                                                       |                       |                    |  |  |  |  |
|           | DATE                                                                    | Information                                                          | Metrics               | Analysis           |  |  |  |  |
|           | Modified On         ▼           07/13/2020         →         10/13/2020 | FINISHED<br>MyTextBlastFile<br>Created 43 minutes ago by MLINKDEM002 | 2 2<br>€ 2.00 CREDITS | 100 %<br>Delivered |  |  |  |  |
|           | COMMUNICATION TYPE<br>All<br>Broadcast                                  |                                                                      |                       |                    |  |  |  |  |
|           | Pemo<br>MLINKDEM002                                                     |                                                                      |                       |                    |  |  |  |  |
|           | My Account                                                              |                                                                      |                       |                    |  |  |  |  |
|           | MLINKDEM002 Configure 1,008.00 CREDITS                                  |                                                                      |                       |                    |  |  |  |  |
| ۲         | Settings                                                                |                                                                      |                       |                    |  |  |  |  |
|           | Log out of Account                                                      |                                                                      |                       |                    |  |  |  |  |
| <u>és</u> | Push                                                                    |                                                                      |                       |                    |  |  |  |  |

### To check the record click "See in logs"

|   | OVERVIEW TEMPLATES                                            |                                       |                                                          |                 |           |                     |
|---|---------------------------------------------------------------|---------------------------------------|----------------------------------------------------------|-----------------|-----------|---------------------|
|   | Filters Reset filters<br>Apply filters to refine your results | All Cor                               | nmunications                                             |                 | CREATE BR | OADCAST CREATE FLOW |
|   |                                                               | Q Sear                                | ch by communication name                                 |                 |           |                     |
|   | USERS                                                         | Showing                               | 1 of 1                                                   |                 |           |                     |
|   | DATE                                                          |                                       | Information                                              | Metrics         | Analysis  |                     |
|   | Modified On 👻                                                 |                                       | FINISHED                                                 | ₹ 2             | 100 %     |                     |
|   | 07/13/2020 → 10/13/2020                                       | · · · · · · · · · · · · · · · · · · · | MyTextBlastFile<br>Created 43 minutes ago by MLINKDEM002 | Sº 2.00 CREDITS | Delivered |                     |
|   | COMMUNICATION TYPE                                            |                                       |                                                          |                 |           | Duplicate           |
|   | All                                                           |                                       |                                                          |                 |           | See in logs         |
|   | Broadcast                                                     |                                       |                                                          |                 |           |                     |
|   | Flow                                                          |                                       |                                                          |                 |           |                     |
|   | STATUS                                                        |                                       |                                                          |                 |           |                     |
|   | Active                                                        |                                       |                                                          |                 |           |                     |
|   | In progress                                                   |                                       |                                                          |                 |           |                     |
|   | Paused                                                        |                                       |                                                          |                 |           |                     |
|   | Scheduled                                                     |                                       |                                                          |                 |           |                     |
|   | Drafted                                                       |                                       |                                                          |                 |           |                     |
|   | Failed                                                        |                                       |                                                          |                 |           |                     |
|   | Canceled                                                      |                                       |                                                          |                 |           |                     |
|   | Finished                                                      |                                       |                                                          |                 |           |                     |
|   | CHANNELS                                                      |                                       |                                                          |                 |           |                     |
|   | SMS                                                           |                                       |                                                          |                 |           |                     |
| 6 | Push                                                          | *                                     |                                                          |                 |           |                     |
|   |                                                               |                                       |                                                          |                 |           |                     |

You can check the record by clicking the Status below- Delivered, Pending, Rejected.

| - <b>-</b> | DASHBOARD REPORTS LOGS                                             | EXPORT                                                                                                    |                                                                                                    |
|------------|--------------------------------------------------------------------|----------------------------------------------------------------------------------------------------|----------------------------------------------------------------------------------------------------|
| •          | Filters Reset filters                                              | Logs                                                                                                    |                                                                                                    |
|            | SEARCH OPTIONS Find messages only with exact match DATE            | Q. Search by message text, message id, email subject, sender name, destination or di Messages Showing 2 of 2 | ta payload<br>EXPORT                                                                                                    |
|            | Custom * Saurt Date 13/10/2020  11:20   End Date 13/10/2020  11:48 | Message C* Orthound SMS Delivered -No emors No Error (code 0) Resson: DELIVERED_TO_MANDSET "Test"            | From         To           Oct 13, 11:21:49         Oct 13, 11:21:50           MARKETLINK         639177441768           Communication         Network           MyTextBlastFile         Globe Telecom |
|            | STATUS  Delivered  Pending                                         | C+ Outbound SMS     Oelivered -No entrors     No Entro (code 0)     Resson: DELIVERED_TO_HANDSET     'Test'  | Oct 13, 11:21:49 Oct 13, 11:21:50 ARKETLINK 639228052922 Communication Network MyTextBlastFile Digitel Mobile/Sun Cellular                                                                            |
|            | Nejected Undeliverable Expired Utwee fitters                       |                                                                                                    |                                                                                                    |
| ●<br>_<br> | ACCOUNTS<br>All Accounts                                           |                                                                                                    |                                                                                                    |